インストールガイド

# タッチパネルドライバ MT 7

#### 重要

ご使用前には必ず本取扱説明書をよく お読みになり、正しくお使いください。

|                                                                                                    | 2                |
|----------------------------------------------------------------------------------------------------|------------------|
| 1.セットアップ・ ・・・・・・・・・・・・・・・・・・・・・・・・・・・・・・・・・・・                                                                      | 3                |
| 1-1.動作条件 ・・・・・・・・・・・・・・・・・・・・・・・・・                                                                                 | 3                |
| 1-2.インストール ・・・・・・・・・・・・・・・・・・・・・・・・・・・・・・・・・・・・                                                                    | 3                |
| 1-3. モニターの関連付け(マルチモニター環境のみ) ・・・・                                                                                   | 8                |
| 1-4. キャリブレーション ・・・・・・・・・・・・・・・・・・                                                                                  | 9                |
| 1-5.アンインストール ・・・・・・・・・・・・・・・・・・・・・・・・・・・・・・・・・・・・                                                                  | 2                |
|                                                                                                    |                  |
| 2. タッチパネルの設定・・・・・・・・・・・・・・・・ 1                                                                                     | 3                |
| <ol> <li>タッチパネルの設定・・・・・・・・・・・・・・・・・</li> <li>2-1. Touch Settings タブ ・・・・・・・・・・・・・・・・・・・・・・・・・・・・・・・・・・・</li></ol>  | 3<br>3           |
| <ol> <li>タッチパネルの設定・・・・・・・・・・・・・・・・・1</li> <li>2-1. Touch Settings タブ・・・・・・・・・・・・・・・・・・・・・・・・・・・・・・・・・・・・</li></ol> | 3<br>3<br>7      |
| <ul> <li>2. タッチパネルの設定・・・・・・・・・・・・・・・・・・・・・・・・・・・・・・・・・・・・</li></ul>                                                | 3<br>3<br>7<br>7 |
| <ul> <li>2. タッチパネルの設定・・・・・・・・・・・1</li> <li>2-1. Touch Settings タブ・・・・・・・・・・・・・・・・・・・・・・・・・・・・・・・・・・・・</li></ul>    | 3<br>7<br>7<br>8 |

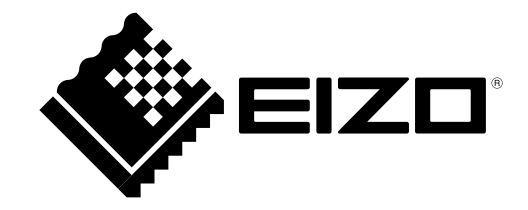

# MT7 について

MT 7 は、当社タッチパネルモニター(EIZO FlexScan L\*\*\*T-C シリーズ)を Windows 7/Vista/XP で動 作させるために必要なドライバです。

Copyright © 2008-2010 株式会社ナナオ All rights reserved.

1.本書の著作権は株式会社ナナオに帰属します。本書の一部あるいは全部を株式会社ナナオからの事前の 許諾を得ることなく転載することは固くお断りします。

2.本書の内容について、将来予告なしに変更することがあります。

- 3.本書の内容については、万全を期して作成しましたが、万一誤り、記載もれなどお気づきの点がありま したら、ご連絡ください。
- 4.本製品の使用を理由とする損害、逸失利益等の請求につきましては、上記にかかわらず、いかなる責任 も負いかねますので、あらかじめご了承ください。

Windows、Windows Vista は米国 Microsoft Corporation の米国およびその他の国における登録商標です。 EIZO、EIZO ロゴは株式会社ナナオの日本およびその他の国における登録商標です。 その他の各会社名、各製品名は、各社の商標または登録商標です。 本書に記載されている画面は、3M製品から引用したものです。

# 1. セットアップ

### 1-1. 動作条件

MT7を使用するには、次の動作条件を満たしている必要があります。

| OS     | ・ Windows 7 (32 ビット版 /64 ビット版)※         |
|--------|-----------------------------------------|
|        | ・Windows Vista Service Pack 2(32 ビット版)※ |
|        | ・Windows XP Service Pack 3(32 ビット版)※    |
| 対象モニター | EIZO FlexScan L***T-C シリーズ              |

※ドライバに表示される言語は英語ですが、日本語版 Windows 7/Vista/XP に対応しています。

# 1-2. インストール

#### 注意点

MT7を再インストールする場合は、アンインストール後にコンピュータを再起動してからインストールしてください。

- 7 コネクタに合った信号ケーブルを使って、コンピュータとモニターを接続します
- 2 コンピュータとの接続に RS-232C ケーブルを利用する場合、RS-232C ケーブル をモニターの RS-232C ポートとコンピュータの COM ポートに接続します

#### 注意点

- ・変換アダプタなどを使用して接続しないでください。タッチパネルが正しく動作しない場合があります。
- コンピュータとの接続に USB ケーブルを利用する場合は、MT7 をインストールした後に接続します。
- 3 電源コードを電源コネクタと電源コンセントに接続します
- 4 モニターの電源を入れます
- 5 コンピュータの電源を入れ、Windows に管理者権限でログインします ユーザーアカウントの権限の設定については、システム管理者に問い合わせてください。

#### **6** インストールの準備をします

#### ■「EIZO タッチパネル用ディスク」CD-ROM からインストールする場合

CD-ROM ドライブに「EIZO タッチパネル用ディスク」ディスクを挿入するとメニュー画面が表示されます。

ご使用の OS に応じて、「ドライバ」 タブの [ タッチパネルドライバ (Windows 7) ] または [ タッ チパネルドライバ (Windows Vista/XP) ] をクリックします。

[インストール]ボタンをクリックするとセットアップウィザードが起動します。

参考

• メニュー画面が自動で表示されない場合は、「EIZO タッチパネル用ディスク」CD-ROM が挿 入されているドライブの「Launcher.exe」をダブルクリックするとメニュー画面が起動します。

#### ■当社ホームページからダウンロードしてインストールする場合

ダウンロードしたファイルを解凍後、「MT 7」フォルダ内の「Setup.exe」をダブルクリックするとセットアップウィザードが起動します。

参考

• ご使用の OS の言語にかかわらず、セットアップウィザードは英語で表示されます。

- •「ユーザーアカウント制御」ダイアログが表示される場合があります。※
- [ はい (Y)]/[ 許可 (<u>A</u>)] ボタンをクリックすると、メニューが起動します。

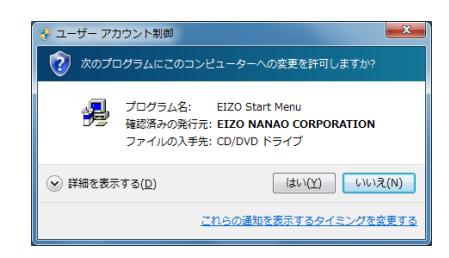

※設定によっては、「ユーザーアカウント制御」ダイアログは表示されません。

#### **7** ウィザードを開始します

[Next >] ボタンをクリックします。

| Welcome to MT 7.1 | uild for Windows                                                                                                    |
|-------------------|----------------------------------------------------------------------------------------------------|
|                   | Welcome to the MT 7.1 Build for Windows<br>Setup program. This program will install<br>MT 7.1 Build for Windows on your<br>computer.<br>It is strongly recommended that you exit all                          |
|                   | Windows programs before running this Setup program.                                                                                                    |
|                   | programs you have running. Click Next to continue<br>with the Setup program.                                                                                                    |
|                   | WARNING: This program is protected by copyright law and international treaties.                                                                                                    |
|                   | Unauthorized reproduction or distribution of this<br>program, or any portion of it, may result in severe<br>civil and criminal penalties, and will be prosecuted<br>to the maximum extent possible under law. |
|                   | [ <u>Next</u> Cancel                                                                                                    |

#### 8

#### 使用許諾契約について確認します

使用許諾の内容をよくお読みになり、使用許諾契約の条項に同意される場合は「Accept--Installation will continue.」をクリックして、[Next >] ボタンをクリックします。

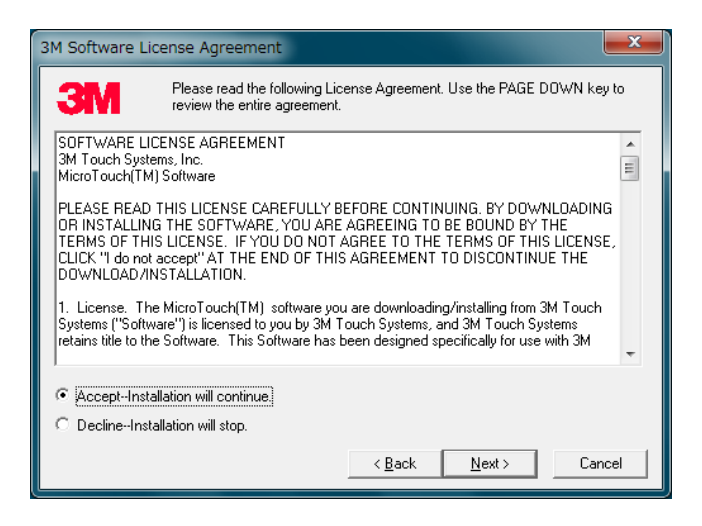

#### **夕** インストール先を指定します

別のフォルダにインストールする場合は、[Browse...] ボタンをクリックして、インストール先 を指定します。

インストール先のフォルダが決まったら [Next >] ボタンをクリックします。

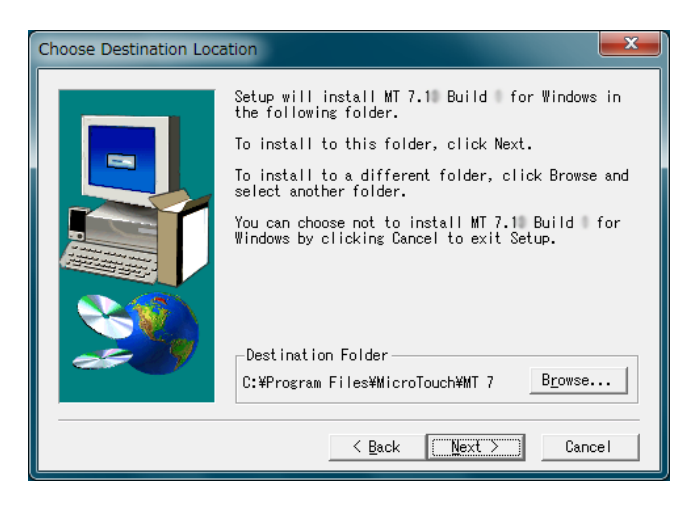

10 セットアップタイプを選択します

「Typical」を選択し、[Next >] ボタンをクリックします。

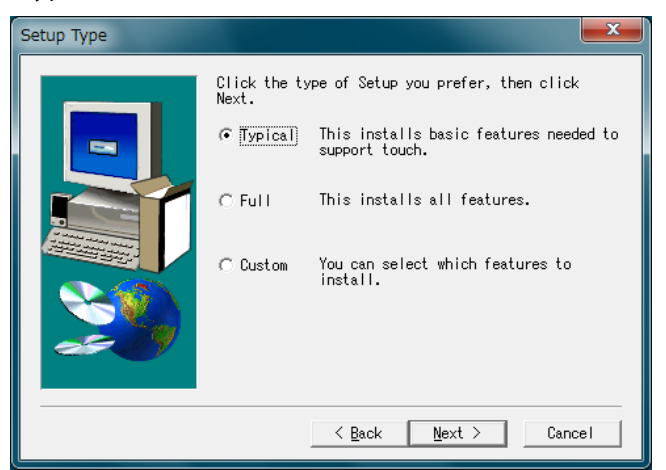

- ・ご使用の OS が Windows 7 の場合は手順 11 へ進みます。
- ・ご使用の OS が Windows Vista、Windows XP の場合は手順 12 へ進みます。

### 11 ドライバの種類を選択します

モニターの使用環境に応じて種類を選択し、[Next>] ボタンをクリックします。

| 使用環境                                                                                                    | ドライバの種類                                                                                                    |
|----------------------------------------------------------------------------------------------------|----------------------------------------------------------------------------------------------------|
| シングルモニター環境                                                                                                    | Touch digitizer uses Windows' built-in touch fun ····                                                                  |
| マルチモニター環境                                                                                                    | Legacy mouse uses older MicroTouch driver techno ····                                                                  |
| Select Components<br>Select the type of driver to<br>Refer to the MT 7 User Guid<br>details<br>© Touch digitizer uses Windows'<br>C HID mouse uses Vindows'<br>C Legacy mouse uses older | o install.<br>le or Readme.txt for<br>dows' built-in touch fun<br>traditional mouse interf<br>MicroTouch driver techno |

参考

•Windows 7 で使用する場合、使用環境(インストールするドライバの種類)によってタッチ 操作が異なります。タッチ操作については P.19 を参照してください。

### **12** 現在の設定を確認します

[Next >] ボタンをクリックします。インストールが開始されます。

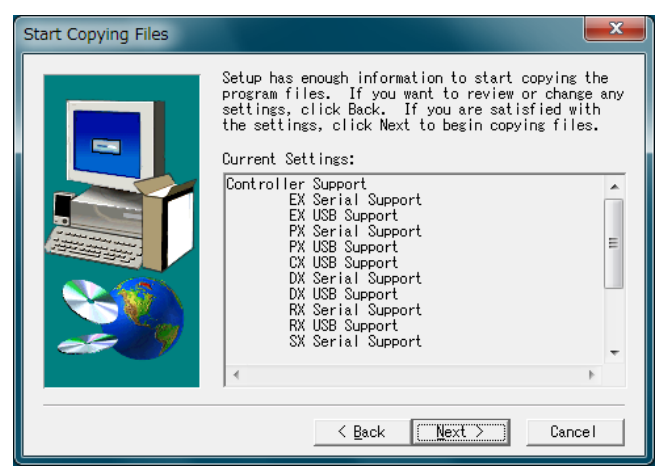

### 13 インストールを完了します

[Finish] ボタンをクリックします。

| Setup Complete |                                                                             |
|----------------|-----------------------------------------------------------------------------|
|                | Setup has finished installing MT 7.1 Build for<br>Windows on your computer. |
| <u>&gt;</u>    | Click Finish to complete Setup.                                             |
|                | K Back                                                                      |

デスクトップに「Control Panel」アイコンが表示されます。

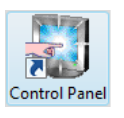

- 14 コンピュータとの接続に USB ケーブルを利用する場合、MT7 をインストール した後に、USB ケーブルをモニターの USB ポート(アップストリーム)とコ ンピュータの USB ポート(ダウンストリーム)に接続します
- 15 コンピュータを再起動します

# 1-3. モニターの関連付け(マルチモニター環境のみ)

マルチモニター環境で使用する場合は、以下の手順に従って、タッチパネルとモニターの関連付けを おこなってください。1 台で使用する場合は不要です。1-4 へお進みください。

#### 1 [スタート]-[すべてのプログラム]-[MicroTouch MT 7]-[MultiMonitor Manager] をクリックします

「MT 7 Multiple Monitor Manager」画面が表示されます。また、各モニター画面に色付きの枠 が表示されます。

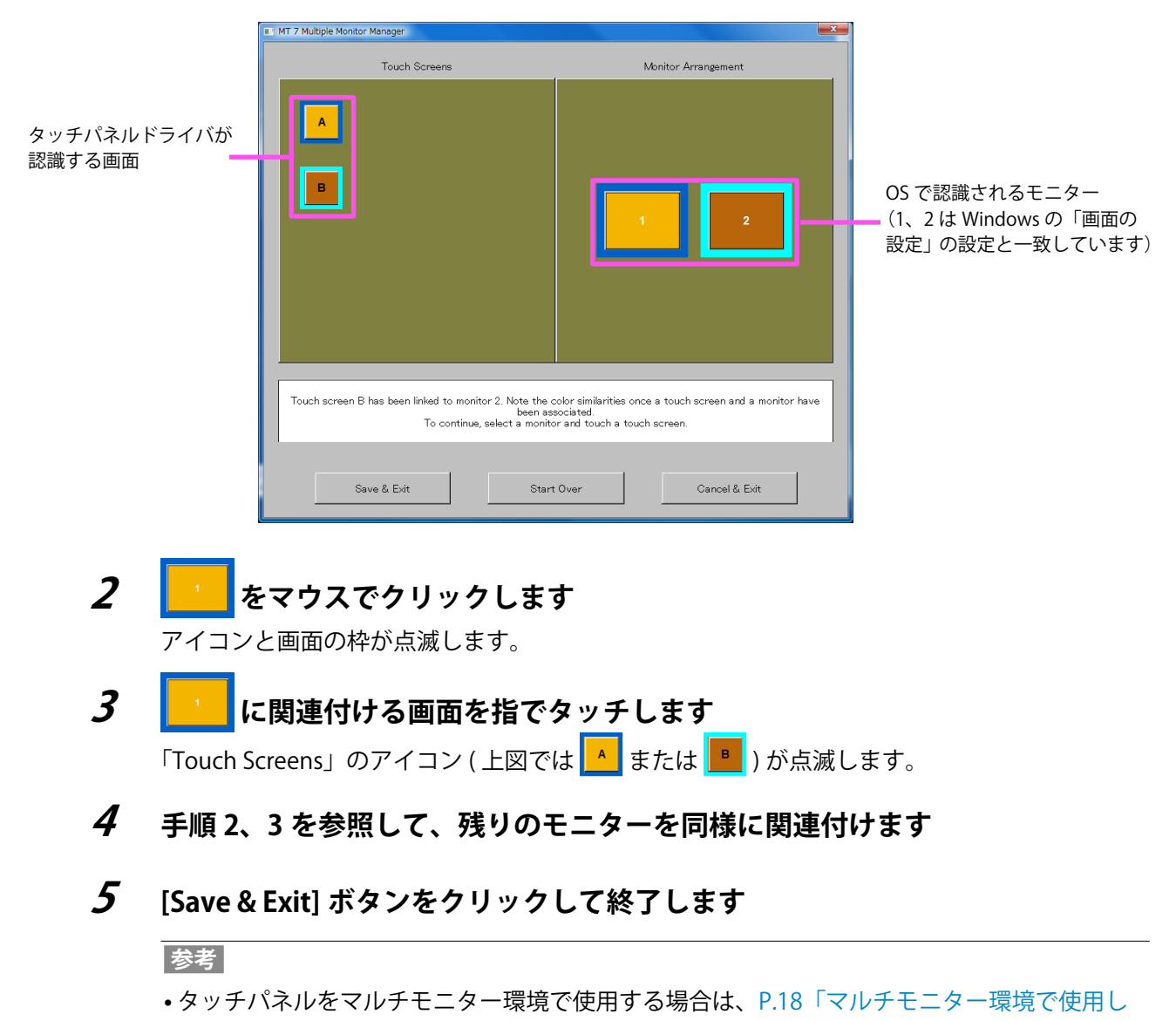

```
ている場合」もあわせてご覧ください。
```

### 1-4. キャリブレーション

ドライバのインストールが完了したら、必ずキャリブレーションをおこなってください。

ご使用の OS (使用環境) によって、キャリブレーションの方法が異なります。

- Windows 7 (マルチモニター環境)の場合......P.10 参照
- ・Windows Vista、Windows XP の場合......P.10 参照

#### 注意点

•大きな導電物の影響を受けやすいため、手や金属などを画面に近づけないでください。

#### Windows7(シングルモニター環境)の場合

1 [スタート]-[コントロールパネル]-[ハードウェアとサウンド]-[Tablet PC 設定] をクリックします

「Tablet PC 設定」画面が表示されます。

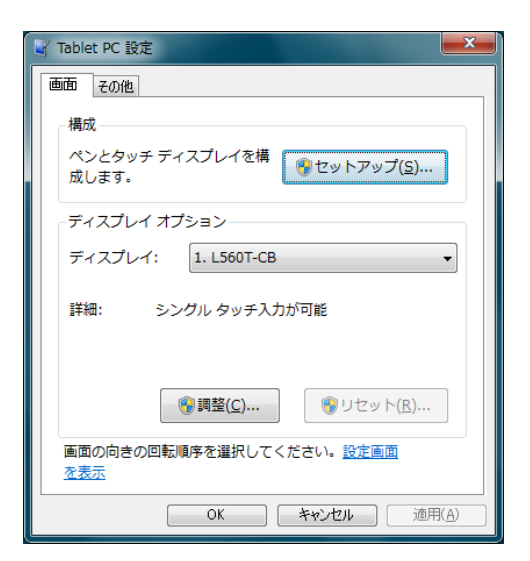

2 「画面」タブの [ 調整 (C)…] ボタンをクリックします

背景が白色のキャリブレーション画面が表示されます。

**3** タッチマーカーを指で数秒間タッチして離します

タッチマーカーは画面の左上、右上、左下、右下の順で16箇所表示されます。

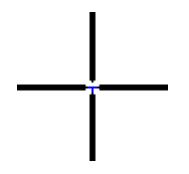

参考

•2回目以降、タッチマーカーの表示は4箇所となります。

- **4** [はい(Y)] ボタンをクリックします
- 5 [OK] ボタンをクリックして画面を閉じます

#### Windows7(マルチモニター環境)の場合

#### Windows Vista、Windows XP の場合

1 [スタート]-[すべてのプログラム]-[MicroTouch MT 7]-[Control Panel]をクリックします

#### 参考

• Control Panel は、デスクトップの「Control Panel」アイコンからも開くことができます。

「MT 7 Software Control Panel」画面が表示されます。

| 🖏 MT 7 Software Control Panel, Version 7.1                                                                                                    |  |
|----------------------------------------------------------------------------------------------------|--|
| Main   Touch Settings   Edge Adjustment   Tools                                                                                               |  |
| Calibration<br>MT 7 provides a 8-point<br>calibration for optimum<br>accuracy for your touch display.<br>Calibrate                            |  |
| Support Information<br>Controller ID: USB00415E7F<br>Controller Type: USB EX Capacitive<br>Firmware Version: 04.10<br>Touch Screen Status: OK |  |
| Close Help About                                                                                                    |  |

- 2
- 「Main」タブの [Calibrate] ボタンをクリックします 背景が白色のキャリブレーション画面が表示されます。
- **3** タッチマーカーを指で数秒間タッチして離します タッチマーカーは画面の左下、右上、左上の順で3箇所表示されます。

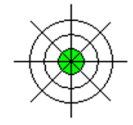

#### 注意点

- •20 秒間画面にタッチしないとタッチマーカーが表示されなくなります。以下のメッセージが 表示されている間は、画面に触れずにお待ちください。
  - 「Calibration timed out. Please do not touch the screen.」
  - 「Restoring data. Please do not touch the screen.」

メッセージが消えてから、手順2に戻って再度キャリブレーションを実行してください。

#### **4** [Accept] ボタンをクリックします

- 5 マルチモニター環境で使用している場合は、「Main」タブの「Controller ID」 のプルダウンリストから、現在表示されている ID と異なる ID を選択してから、 手順 2 ~ 4 を繰り返します
- **6** [Close] ボタンをクリックして画面を閉じます

# 1-5. アンインストール

#### 注意点

- アンインストール時の注意事項
   キャリブレーション画面や MT 7 の Control Panel など、タッチパネルに関連する設定画面をす べて終了してからアンインストールをおこなってください。
- 1 Windows に管理者権限でログインします
- 2 [スタート]-[すべてのプログラム]-[MicroTouch MT 7]-[Uninstall MT 7] をク リックします

#### 参考

•「ユーザーアカウント制御」ダイアログが表示される場合があります。<sup>※</sup> [はい (Y)]/[許可 (A)] ボタンをクリックすると、メニューが起動します。

| -د 🤫       | ・ザー アカウント制                  | 御                                                  | ×              |
|------------|-----------------------------|----------------------------------------------------|----------------|
| $\bigcirc$ | 次の不明な発行元<br>可しますか?          | からのプログラムにこのコンピューター                                 | への変更を許         |
|            | プログラム名:<br>発行元:<br>ファイルの入手先 | IsUninst.exe<br><b>不明</b><br>E: このコンピューター上のハード ドライ | ブ              |
| 🕑 f        | 詳細を表示する(D)                  | (\$\$\$)(Y)                                        | いいえ(N)         |
|            |                             | <u>これらの通知を表示するタイミン</u>                             | <u>/グを空更する</u> |

※設定によっては、「ユーザーアカウント制御」ダイアログは表示されません。

**3** 確認画面で「はい(Y)」をクリックします

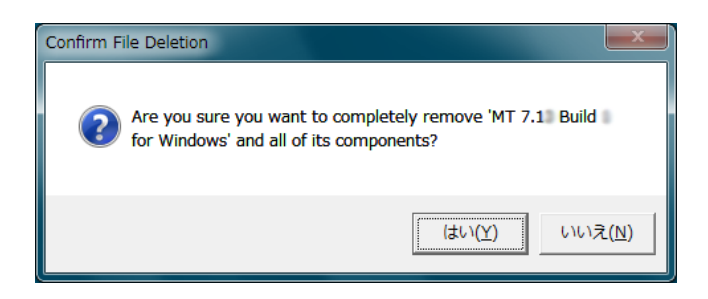

4 コンピュータを再起動します

# 2. タッチパネルの設定

タッチパネルに関する設定は MT7の Control Panel でおこないます。

#### 注意点

• Windows 7(シングルモニター環境)で使用している場合は、一部 Windows 7 のコントロールパネ ルでおこなう設定もあります。

Control Panel は、[ スタート ]-[ すべてのプログラム ]-[MicroTouch MT 7]-[Control Panel] をクリック して開きます。

参考

• Control Panel は、デスクトップの「Control Panel」アイコンからも開くことができます。

ここでは、Control Panelの各タブで設定可能な項目について説明します。

# 2-1. Touch Settings タブ

タッチ操作をしたときの画面の応答について設定を変更することができます。

```
参考
```

•変更した設定はその都度適用されます。

| 🖏 MT 7 Software Control Panel, Version 7.1                                         |                                           |  |  |
|------------------------------------------------------------------------------------|-------------------------------------------|--|--|
| Main Touch Settings Edge Adjustment Tools                                          | Main Touch Settings Edge Adjustment Tools |  |  |
| Touch Modes<br>Specify cursor<br>response to<br>touch.<br>Click on touch with drag |                                           |  |  |
| Right-click Tool                                                                   |                                           |  |  |
| Right-click No beep                                                                |                                           |  |  |
| Enable right-click tool Beep off                                                   |                                           |  |  |
| Double-click                                                                       |                                           |  |  |
| Slower Double-click speed: Faster Test                                             |                                           |  |  |
| Smaller Double-click area: Larger                                                  |                                           |  |  |
|                                                                                    |                                           |  |  |
| Close Help About                                                                   |                                           |  |  |

#### タッチモードを切り替える [Touch Modes]

タッチモードには以下の3種類があります。用途にあわせて変更してください。

#### 注意点

•Windows 7(シングルモニター環境)で使用している場合は、設定を変更しないでください (「Drawing」(初期設定)の状態でご使用ください。)。

| モード名      | タッチ操作および用途                             |
|-----------|----------------------------------------|
| Drawing   | 描画、ペイント、イラストおよびグラフィック用アプリケーションに適しています。 |
| (初期設定)    | クリック: 指を画面にタッチします。                     |
|           | ダブルクリック:画面の同じ場所をすばやく2回指でタッチします。        |
|           | ドラッグ: 指を画面にタッチしたままスライドします。             |
| Touchdown | 計算機のようなボタン操作中心のアプリケーションに適しています。        |
|           | クリック: 画面にタッチしたときに認識されます。               |
|           | ※描画やドラッグはできません。                        |
| Liftoff   | より正確な位置でのクリックを必要とする場合に適しています。          |
|           | クリック: 画面から指を離したときに認識されます。              |
|           | ※描画やドラッグはできません。                        |

選択するとボタンが緑色に変わり、そのモードが適用されます。

#### 右クリックを設定する

右クリックと同じ操作ができるように設定します。

ご使用の OS(使用環境)によって、設定方法が異なります。

- Windows 7(シングルモニター環境)の場合......P.15 参照
- Windows 7 (マルチモニター環境)の場合......P.15 参照
- ・Windows Vista、Windows XP の場合......P.15 参照

#### 参考

・右クリック操作の仕方については、P.19を参照してください。

#### Windows7(シングルモニター環境)の場合

1 [スタート]-[コントロールパネル]-[ハードウェアとサウンド]-[ペンとタッチ] をクリックします

「ペンとタッチ」画面が表示されます。

- 2 「タッチ」タブの [入力デバイスとして指を使う]をチェックします
- **3** [タッチ操作]の[プレスアンドホールド]を選択し、[設定(<u>S</u>)...]ボタンをクリッ クします

「プレスアンドホールドの設定」画面が表示されます。

4 [プレスアンドホールドを右クリックとして認識する (E)] をチェックし、[OK] ボタンをクリックします

参考

- •必要に応じて、[右クリックモードのアクティブ化]、[プレスアンドホールドの時間]を設定 してください。
- **5** [OK] ボタンをクリックして画面を閉じます

Windows 7(マルチモニター環境)の場合 Windows Vista、Windows XP の場合 [Right-click Tool]

7 [Right-click] ボタンをクリックします デスクトップに以下のアイコンが表示されます。

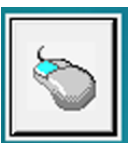

#### タッチ音を設定する [Touch Sound]

以下の3種類のタッチ音設定ができます。

ボタンをクリックするたびに設定が [No beep] - [Liftoff] - [Touchdown] と変わります。

| 表示名           | 設定内容               |
|---------------|--------------------|
| No beep(初期設定) | タッチ操作時、無音です。       |
| Liftoff       | 画面から指を離した時、音が鳴ります。 |
| Touchdown     | 画面にタッチした時、音が鳴ります。  |

注意点

•Windows 7 で使用する場合は、コンピュータの音声出力端子からのみ音が出力されます。タッチ音 を鳴らす場合はスピーカーを接続してください。

#### ダブルクリックを設定する [Double-click]

ダブルクリックの速度およびダブルクリック操作が認識される範囲が設定できます。

| -Double-clia   | :k                  |                 |
|----------------|---------------------|-----------------|
| Slower         | Double-click speed: | Faster Test     |
| , ,<br>Smaller | Double-click area:  | · · ·<br>Larger |
|                |                     |                 |

#### ダブルクリックの速度を設定する

上のスライドバーを左右に動かします。 右になるほど速く、左になるほど遅くなります。

#### ダブルクリック操作が認識される範囲を設定する

下のスライドバーを左右に動かします。

右になるほど大きく、左になるほど小さくなります。

参考

• 設定した速度または範囲を確認するには、右下の球体をダブルクリック(すばやく2回タッチ)し てみてください。タッチ操作が認識されると、球体が回り始めます。もう一度ダブルクリックすると、 球体の回転が止まります。

#### 注意点

•設定を変更した場合、マウスのダブルクリックの設定にも影響があります。

# 2-2. Edge Adjustment タブ

画面の端に位置するチェックボタン、ラジオボタンなどの小さな項目を選択するのが困難な場合、この設定を変更します。指定した範囲で、カーソル位置が実際の指のタッチ位置よりも画面の端に寄ります。

| MT 7 Software Control Panel, Version 7.1                                                                                                    |
|----------------------------------------------------------------------------------------------------|
| Main       Touch Settings       Edge Adjustment       Tools         Edge Adjustment Settings       Top         inward to define the offset area. Click       0%         Test to preview       Top         your choices.       Top |
| 25% 25% Right 0%                                                                                                    |
| 0%<br>Bottom                                                                                                    |
| Close Help About                                                                                                    |

#### 1 スライドバーを動かして範囲を指定します

スライドバーの目盛りは、画面の端からの距離を % で示しています。指定した範囲では、カー ソル位置が実際の指のタッチ位置よりも画面の端に寄るため、画面の端に位置する項目をタッ チできるようになります。

参考

•指定した範囲を確認するには、[Test] ボタンをクリックしてみてください。指定した範囲が 色付きで表示されます。終了するには、[End Test] ボタンをクリックします。

### 2-3. Tools タブ

バージョン情報の確認や動作確認および高度な設定ができます。

#### 注意点

• タッチパネルの設定に精通していない場合は、このタブの設定を変更しないでください。

# 3. タッチパネル使用時の注意事項

#### コンピュータ / モニターの起動時

タッチパネルに触れないでください。
 カーソル位置がずれたり、タッチ操作が効かなくなる場合があります。

#### コンピュータの設定について

 コンピュータがシステムスタンバイ状態の時、タッチパネルのタッチ操作ではコンピュータは復 帰しません。復帰させるためには、マウスまたはキーボードを操作してください。

#### キャリブレーション実行時

•大きな導電物の影響を受けやすいため、手や金属などを画面に近づけないでください。

#### マルチモニター環境で使用している場合

- 初期状態ではセカンダリモニターはプライマリモニターの設定に追従していますが、いったん セカンダリモニター側でプライマリモニターと異なる設定をおこなうと、それ以降はプライマリ モニターの設定に追従しなくなります。
- ・モニターの解像度を変更すると、タッチ操作やキャリブレーションが正しく動作しなくなる場合があります。この場合は MT 7 の再インストールをおこなってください。
- マルチモニター環境で MT 7 をインストールした後、グラフィックスボードの設定を例 1 または 例 2 のように変更した場合は MT 7 の再インストールが必要です。

例1

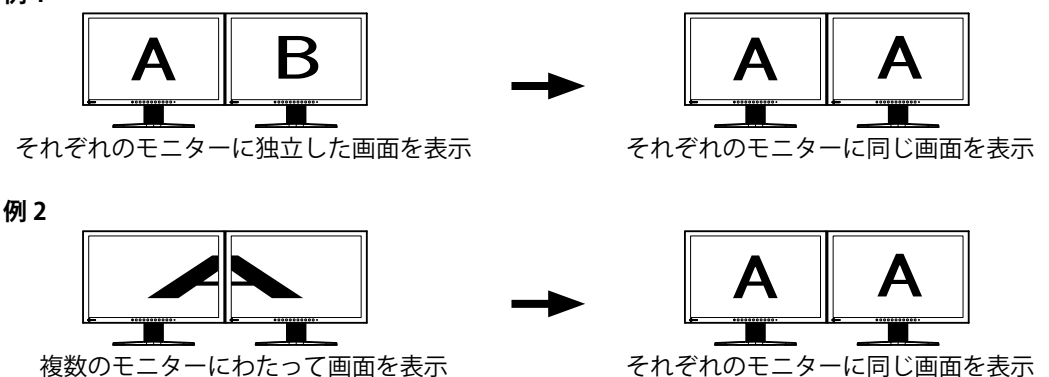

#### タッチ操作について

・ご使用のOS(使用環境)によってタッチ操作が異なります。

| OS<br>操作                      | Windows 7(シングルモニター環境)                                                                                     | Windows 7(マルチモニター環境)<br>Windows Vista<br>Windows XP                                                                                                    |
|-------------------------------|----------------------------------------------------------------------------------------------------|----------------------------------------------------------------------------------------------------|
| <ul> <li>クリック(タップ)</li> </ul> | 画面を指で1回タッチします。                                                                                            | -/1                                                                                                    |
| ・ダブルクリック<br>(ダブルタップ)          | 画面を指ですばやく2回連続してタッチしる                                                                                      | ます。<br>                                                                                                    |
| ・ ドラッグ                        | 画面を指で触れた状態のまま動かします。                                                                                       | - Ale                                                                                                    |
| ・ 右クリック                       | <ol> <li>1. 画面を指で触れた状態のままにします。</li> <li>周囲に円が描かれます。</li> <li>2. 完全な円が表示されたら、指を離します。</li> <li>●</li> </ol> | <ol> <li>1. 画面に表示されている以下のアイコンを<br/>タッチします。</li> <li>アイコンのマウスの右ボタンが青色に変<br/>わります。</li> <li>2. 画面をタッチします。</li> <li>※この操作は一回のみ有効です。一度操作<br/>すると、タッチ操作は左クリックの動作<br/>に戻ります。</li> </ol> |
| • スクロール                       | スクロールできる画面で、画面から指を離<br>さずに上下にスライドします。                                                                     | _                                                                                                    |
| ・フリック                         | 画面を指で軽く払うようにタッチします。                                                                                       | _                                                                                                    |

#### 注意点

• Windows 7 (シングルモニター環境) は Windows タッチに対応しています。ただし、2 本の指を使っ ておこなうマルチタッチ操作には対応していません。

# 4. こんなときは

| 症物  | 症状に対する処置をおこなっても解消されない場合は、販売店またはエイゾーサポートにご相談くださ                                                                                                  |                                                                                                    |  |
|-----|----------------------------------------------------------------------------------------------------|----------------------------------------------------------------------------------------------------|--|
|     | 症状                                                                                                    | 原因と対処方法                                                                                                    |  |
| 1.  | タッチ操作が効かない                                                                                                    | <ul> <li>モニターとコンピュータが USB ケーブルで接続されていることを確認してください。</li> <li>(ご使用の OS が Windows7 の場合)</li> <li>モニターの使用環境(シングル/マルチ)がドライバのインストール時と異なる場合、タッチ操作が効かなかったり、タッチしたときの動作(P.19)が異なることがあります。ドライバのインストール後に使用環境を変更した場合は、ドライバを再インストールする必要があります。</li> </ul>                                                                                                    |  |
| 2.  | カーソルがタッチ位置に表示されず、モニターの<br>中央を中心に点対称の位置に表示される                                                                                                    | • 再度キャリブレーションを実行してください。                                                                                                    |  |
| 3.  | タッチ位置とカーソル位置がずれる、正しく動作<br>しない                                                                                                    | <ul> <li>モニターのセットアップマニュアルまたは取扱説明書に記載<br/>のケーブルでモニターとコンピュータを接続してください。<br/>変換アダプタなどを利用すると、タッチパネルが正しくに動<br/>作しない場合があります。</li> <li>タッチパネルが汚れていると、誤動作する場合があります。<br/>モニターの取扱説明書を参照し、クリーニングをおこなって<br/>ください。</li> <li>コンピュータやモニターの起動時にはタッチパネルに触れな<br/>いでください。カーソル位置がずれたり、タッチが効かなく<br/>なる場合があります。およそ2分間タッチパネルに触れずに<br/>おくか、モニターの電源を入れなおしても改善しない場合は、<br/>再度キャリブレーションを実行してください。</li> <li>(ご使用の OS が Windows 7 (マルチモニター環境)、Windows<br/>Vista、Windows XP の場合)</li> <li>「Control Panel」の「Touch Settings」タブの「Touch<br/>Modes」を「Drawing」に設定している場合は、「Drawing」<br/>以外の設定に変更してください。</li> </ul> |  |
| 4.  | カーソルがぶれる                                                                                                    | <ul> <li>       ・複数台のモニターを近接して設置している場合は、モニター<br/>間の間隔をあけて設置してください。     </li> </ul>                                                                                                    |  |
| 5.  | 「Control Panel」の「Main」タブの「Support<br>Information」-「Touch Screen Status」に「CBL」<br>と表示される                                                         | <ul> <li>コンピュータとの接続に USB ケーブルを利用するモニターで<br/>表示される場合がありますが、動作に支障はありません。</li> </ul>                                                                                                    |  |
| 6.  | タッチ音が鳴らない                                                                                                    | <ul> <li>コンピュータのハードウェア構成によっては、コンピュータの音声出力端子からタッチ音を出力しない場合があります。</li> <li>(ご使用の OS が Windows 7 の場合)</li> <li>コンピュータの音声出力端子からのみ音が出力されます。</li> <li>タッチ音を鳴らす場合はスピーカーを接続してください。</li> </ul>                                                                                                    |  |
| 7.  | <ul> <li>(ご使用の OS が Windows 7 (マルチモニター環境)、Windows Vista、Windows XP の場合)</li> <li>[Right-click Tool] ボタンをクリックしてもデスクトップに以下のアイコンが表示されない</li> </ul> | <ul> <li>ドライバのインストール後にコンピュータを再起動しなかった場合、「Control Panel」の「Touch Settings」タブの [Right-click<br/>Tool] ボタンをクリックしてもデスクトップに左記のアイコンが表示されません。コンピュータを再起動してください。</li> </ul>                                                                                                    |  |
| 8.  | (ご使用の OS が Windows 7(シングルモニター<br>環境)の場合)<br>キャリブレーションが正しく動作しない                                                                                  | <ul> <li>いったん調整状態をリセット(コントロールパネルの「Tablet<br/>PC 設定」の「画面」タブで[リセット(<u>R</u>)]ボタンをクリック)<br/>して、再度キャリブレーションを実行してください。</li> </ul>                                                                                                    |  |
| 9.  | (マルチモニター環境で使用している場合)<br>タッチ操作やキャリブレーションが正しく動作し<br>ない                                                                                            | <ul> <li>モニターの解像度を変更すると、正しく動作しなくなる場合<br/>があります。この場合は、MT7を再インストールする必要<br/>があります。</li> </ul>                                                                                                    |  |
| 10. | 画面やウィザードのメッセージが英語で表示され<br>る                                                                                                    | <ul> <li>ドライバに表示される言語は英語ですが、日本語版 Windows<br/>7/Vista/XP に対応しています。</li> </ul>                                                                                                    |  |

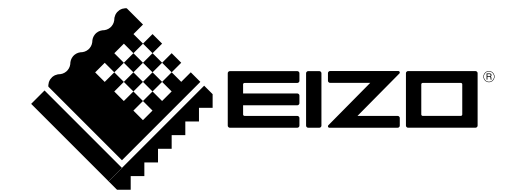

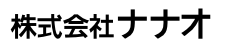

http://www.eizo.co.jp

第3版 2010年6月 03V22563C2 (U.M-MT7)